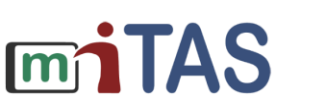

Bundesministeriun für Bildung und Forschung

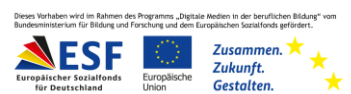

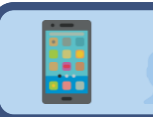

## Design in der App ändern

Wir erklären dir: So änderst du das Design in der App.

Melde dich mit deinen Zugangs-Daten an.

Dein Start-Bild-Schirm erscheint.

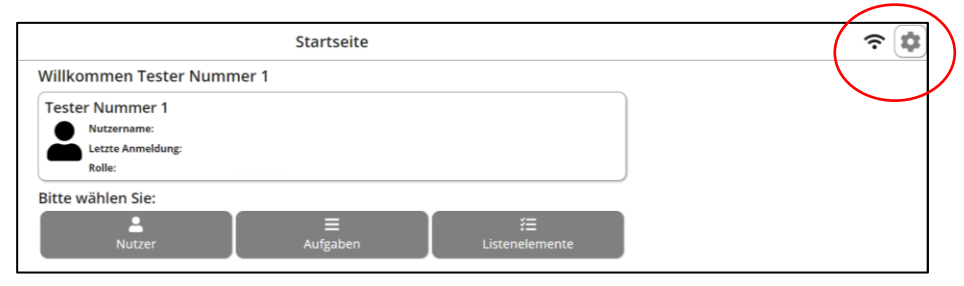

Klicke oben auf das Zahnrad-Symbol.

So gelangst du zu den Einstellungen.

Jetzt bist du auf der Seite der Einstellungen. Du siehst, welches Design du eingestellt hast.

Du willst das Design ändern. Du klickst auf den Pfeil.

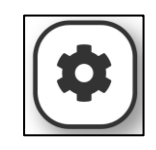

| Design:  |   |
|----------|---|
| Standard | - |
|          |   |

| Design:  |            |               |                        |
|----------|------------|---------------|------------------------|
| Standard | (          | •             | $\left  \right\rangle$ |
|          | $\swarrow$ | $\overline{}$ | $\mathcal{I}$          |

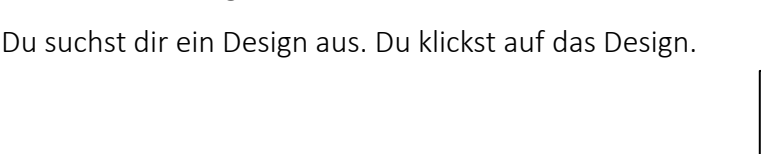

Du willst das Design speichern. Klicke oben auf den grünen Haken. Probiert es gerne aus!

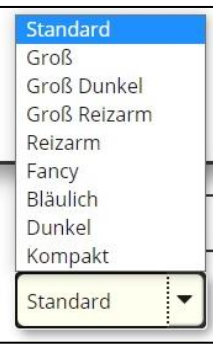

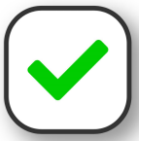